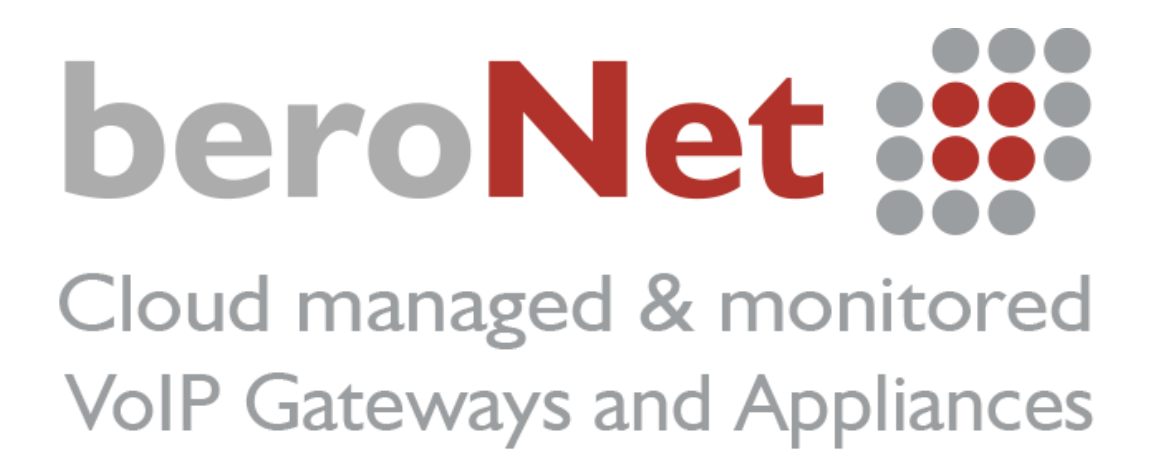

Come diventare Partner certificato beroNet

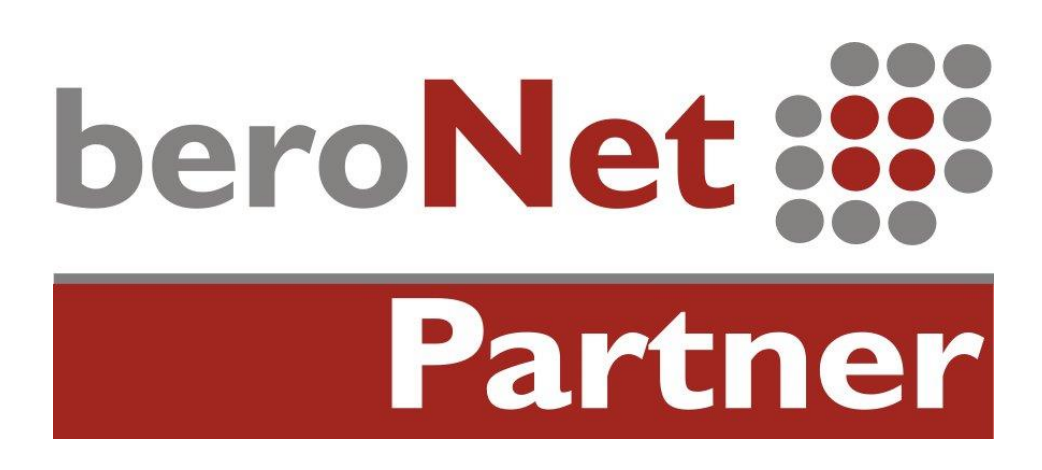

# <u>Indice</u>

| A proposito del beroNet technical training:  | 3  |
|----------------------------------------------|----|
| Presentazione del technical training         | 3  |
| Connettere l'Appliance                       | 6  |
| Test I: Chiamare via SIP                     | 6  |
| Configurazione del m0n0wall                  | 6  |
| Accedere all'interfaccia web dell'hypervisor | 6  |
| Accedere all'interfaccia web del router      | 7  |
| Configurazione della porta del m0n0wall      | 8  |
| Configurazione dei Gateways                  | 11 |
| Configurazione del gatewy Integrato          | 11 |
| Configurazione del Gateway Esterno           | 13 |
| Test I: Chiamate dall'Analogico a SIP        | 15 |
| Test 2: chiamate via ISDN                    | 16 |
| Configurazione del Gateway Esterno           | 16 |
| Configurazione della Connessione ISDN        | 16 |
| Configurazione del Dialplan                  | 17 |
| Configurazione del Gateway Integrato         | 18 |
| Configurazione delle Porte ISDN              | 18 |
| Configurazione del Dialplan                  | 18 |
| Test I: Chiamate dall'Analogico a ISDN       | 20 |
| Connettere i dispositivi al beroNet Cloud    | 20 |
| Connettere i Gateways al Cloud               | 21 |
| Connettere l'Hypervisor beroNet al Cloud     | 21 |
| Riepilogo del training                       | 22 |

## A proposito del beroNet technical training:

Il beroNet technical training ha l'obiettivo di insegnare ai partner beroNet come predisporre una effettiva installazione VoIP e scoprire il funzionamento della Telephony Appliance, i gateways e il cloud beroNet.

Il training richiede l'utilizzo dei dispositive inclusi nel beroNet Starter Pack:

- Una BNTA20-2S02FXS-L
- Un BF4002S02FXSbox
- Un beroNet Cloud account

Attenzione: una macchina virtuale del m0n0wall (firewall / router) è già installata e funzionante sull'Appliance ai fini del training. NON COLLEGATE LA PORTA LAN (quella sulla sinistra) AL VOSTRO NETWORK, COLLEGATE SOLO LA PORTA WAN.

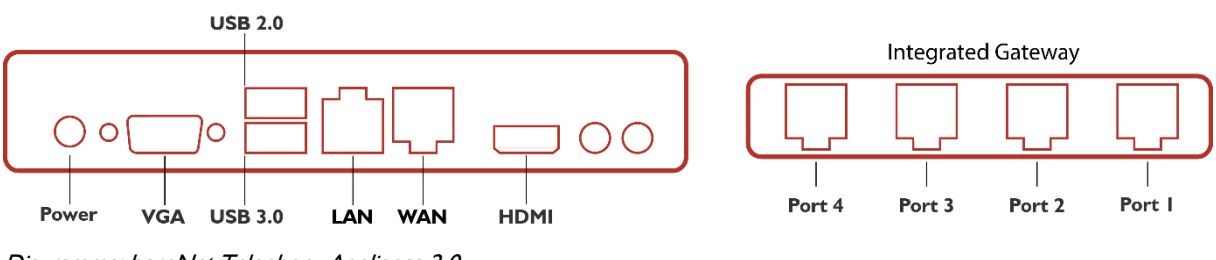

Diagramma: beroNet Telephony Appliance 2.0

## Presentazione del technical training

L' idea è di creare uno scenario con il quale i partners beroNet avranno spesso a che fare durante l'installazione di dispositivi VoIP presso i loro clienti. Come verranno utilizzati i dispositivi.

- Il gateway beroNet (BF4002S02FXSbox) simulerà un provider ISDN e SIP. Un telefono analogico sarà connesso a una delle porte FXS (porta 3 o 4) per inviare e ricevere chiamate.
- La beroNet appliance con un gateway integrato sarà utilizzata per simulare il network interno di un'impresa. Sull'appliance è preinstallato un hypervisor per consentire al dispositivo di eseguire diverse macchine virtuali contemporaneamente. Il dispositivo sarà utilizzato come segue:
  - Un router / firewall. <u>Un m0n0wall preinstallato.</u> Il m0n0wall consentirà al partner beroNet di distinguere l'ambiente interno dell'impresa (LAN) da quello esterno (WAN). L'indirizzo IP del m0n0wall è 10.0.0.1.
  - Un Gateway per connettere l'impresa all'esterno via ISDN e SIP. Un telefono analogico sarà connesso al gateway interno dell'appliance. Le chiamate saranno

effettuate dal gateway integrato nell'appliance verso l'esterno via SIP e ISDN.

• Entrambi i gateways e l'hypervisor saranno connessi al beroNet Cloud.

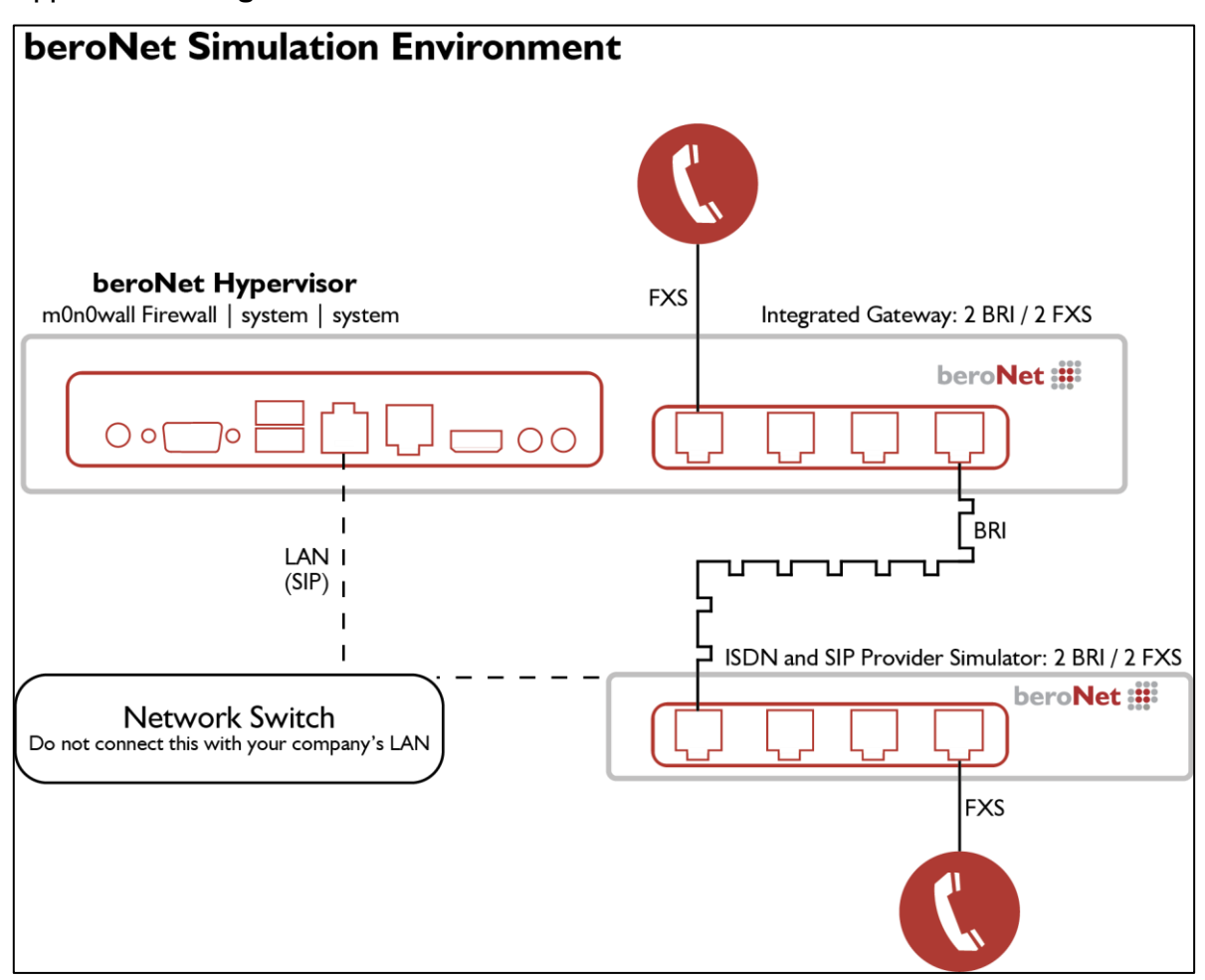

Rappresentazione grafica dello scenario:

#### Informazioni sulle impostazioni:

- Il gateway esterno funge da provider ISDN e VoIP
- Il m0n0wall è il router. Esso assegna l'indirizzo IP al simulatore dell'IP-PBX (gateway interno) e all'hypervisor (simulatore del data center)
- L'IP range del LAN è da 10.0.0.10 a 10.0.0.99.
- L'indirizzo IP del m0n0wall è 10.0.0.1 e quello sull'hypervisor è 10.0.0.4
- Entrambi i gateways sono configurati per ricevere un indirizzo IP dal server DHCP
- (il gateway interno ottiene un indirizzo IP dal m0n0wall e il gateway esterno dalla rete locale dell'impresa cliente).

Al termine di questo training potrete effettuare chiamate dall'appliance verso l'esterno via SIP e ISDN. Di seguito come procedere:

beroNet GmbH | info@beronet.com | +49 30 25 93 89 0

- Seguite passo dopo passo la guida per creare il vostro scenario
- Inviate ogni traccia realizzata durante il training a training@beronet.com
- Registrate entrambi i gateways e l'hypervisor al beroNet cloud

## **Connettere l'Appliance**

Durante il training utilizzerete un network chiuso.

- I. Connettete la porta WAN (quella sulla destra) al vostro network. Il m0n0wall otterrà un indirizzo IP WAN dal DHCP.
- 2. Connettete la porta LAN (quella sulla sinistra) al vostro computer.
- 3. Usate l'alimentatore per collegare l'appliance a una presa elettrica.

## Test I: Chiamare via SIP

In questo scenario connetterete il gateway integrato nell'appliance a quello esterno via SIP. Per fare ciò, configurate il router preinstallato nel beroNet Hypervisor sull'appliance.

### Configurazione del m0n0wall

### Accedere all'interfaccia web dell'hypervisor

M0n0wall è un firewall/router open source eseguito su una Macchina Virtuale dell'hypervisor . L'appliance è preconfigurata ed include un server DHCP. Dopo aver connesso il vostro computer alla porta LAN (quella sulla sinistra), l'appliance otterrà un indirizzo IP con il subnet 10.0.0.x e vi permetterà di accedere alla WEB GUI del vostro hypervisor (10.0.0.4).

Lo sapevate che ? beroNet ha sviluppato uno strumento chiamato bfdetect per rilevare e gestire gli indirizzi IP dei dispositivi beroNet nel vostro LAN. Questo può essere scaricato da: http://www.beronet.com/bfdetect

- Inserite l'indirizzo IP dell'hypervisor nel browser (consigliamo Mozilla Firefox o Microsoft Edge).
- 2. Le credenziali sono "admin / beronet"

| beroNet 📰                                  |         |
|--------------------------------------------|---------|
| beroNet Appliance                          |         |
| Username:                                  | admin   |
| Password:                                  | ••••••  |
| login                                      |         |
| Version: 0.8 Copyright © 2015 beroNet GmbH | Germany |

3. Il dashboard dell'hypervisor apparirà. A questo punto noterete che il m0n0wall è già operativo.

| beroNet 🏭         | Dashboard      | Virtual Machines + Settin | gs + Management + |
|-------------------|----------------|---------------------------|-------------------|
| beroNet Appliance |                |                           |                   |
| Virtual Machines  |                |                           |                   |
| Machine           | VNC Link       | Running                   |                   |
| Router            | Web-VNC (5901) | RUNNING                   | Shutdown Poweroff |

**Maggiori Info:** Maggiori informazioni sul funzionamento dell'hypervisor beroNet sono disponibili al link: <u>http://www.beronet.com/products/telephony-appliance/</u> o <u>http://wiki.beronet.com/index.php/BeroNet\_Telephony\_Appliance-v2</u>

### Accedere all'interfaccia web del router

Per accedere all'interfaccia web del m0n0wall avete bisogno del suo indirizzo IP.

 Cliccate sul link "WEB-VNC (5901)". Un nuovo tab si aprirà. Cliccate su "connect" per accedere alla configurazione del firewall. Qui è possibile vedere gli indirizzi IP LAN e WAN del vostro m0n0wall. Le credenziali per il login sono: admin / beronet

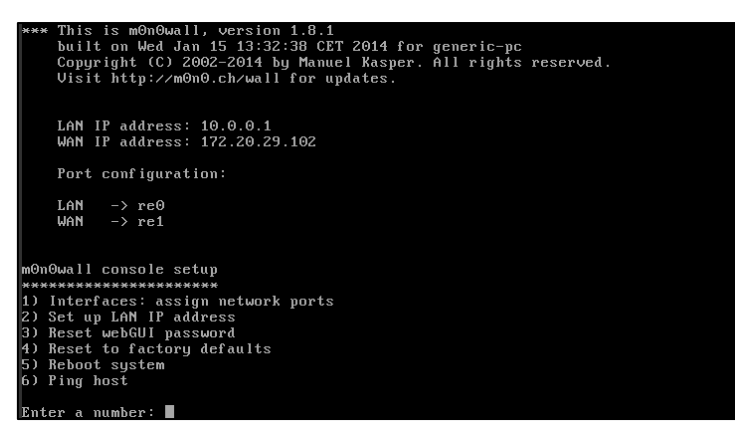

**Maggiori Info:** Vi consigliamo di usare Mozilla Firefox o Microsoft Edge quando accedete alla Macchina Virtuale tramite il WEB-VNC.

- 2. Potete quindi accedere alla sua interfaccia web con le credenziali "admin / beronet":
  - a. Con l'indirizzo IP LAN quando siete connessi alla LAN dell'appliance
  - b. Con l'indirizzo IP WAN se il vostro computer non è connesso alla rete locale del m0n0wall. Per accedere al m0n0wall via WAN, sarà necessario configurare le porte inserendo "WANIP:2081". Es.: 172.20.29.102:2081

Informazioni sulla pre-configurazione del m0n0wall :

- Il DHCP è attivato sulla porta LAN. Il range del DHCP è impostato tra 10.0.0.10 e 10.0.0.99.
- L'indirizzo IP LAN della porta LAN è 10.0.0.1
- Le regole del NAT sono state configurate per l'hypervisor (porta 2084) e per il m0n0wall (porta 2081).
- 3. Accedete all'interfaccia web del m0n0wall usando il suo indirizzo IP LAN.

### Configurazione della porta del m0n0wall

Per autorizzare le chiamate SIP provenienti dal provider, dovete per prima cosa configurare le porte del vostro firewall. Se questa fase non viene eseguita correttamente, il m0n0wall bloccherà tutte le chiamate che provengono dal provider.

 Usate una diversa finestra browser o tab per accedere all'interfaccia web del vostro gateway; potete rilevare l'IP del gateway tramite il bfdetect o cliccando su "Gateways" nell'interfaccia web dell'hypervisor. Le credenziali per il login sono: admin / admin

| bero        | Net 📰                  | Dashboard Virtual Machi | nes + Settings +          | Management +      | Gateways | logout    |  |  |  |
|-------------|------------------------|-------------------------|---------------------------|-------------------|----------|-----------|--|--|--|
| beroNet A   | beroNet Appliance      |                         |                           |                   |          |           |  |  |  |
| beroNet Dev | vices                  |                         |                           |                   |          |           |  |  |  |
| Index       | Serial                 | Device-Type             | Firmware                  | MAC-address       | IP-ad    | ldress    |  |  |  |
| 1           | 20-08-000000069        | Appliance               | 0.7                       | 00:E0:70:02:47:33 | 172.2    | 20.5.65   |  |  |  |
| 2           | To be filled by O.E.M. | Appliance               | 0.9.1                     | D8:DF:0D:03:E2:04 | ¥ 172.2  | 20.5.66   |  |  |  |
| 3           | 20-16-000000004        | Appliance               | 0.9                       | 00:13:3B:10:08:48 | 3 172.2  | 20.10.10  |  |  |  |
| 4           | 1-04-0000001297        | Gateway                 | 3.0.08-rc5                | 00:50:C2:83:D7:88 | 172.2    | 20.13.222 |  |  |  |
| 5           | 3-04-0000010976        | Gateway                 | 3.0.03-Phone-Detect-rc004 | D8:DF:0D:00:1E:09 | 172.2    | 20.11.110 |  |  |  |
| 6           | 1-04-000000032         | Gateway                 | 3.0.07                    | 00:50:C2:83:DF:60 | 0 172.2  | 20.11.112 |  |  |  |

2. Nel menu "SIP general", nella sezione "Sip+" dell'interfaccia web del gateway, è possibile vedere quali porte devono essere aperte nel firewall.

| Sip General                      |                   |  |  |  |  |  |
|----------------------------------|-------------------|--|--|--|--|--|
| Bind Port: 5060                  |                   |  |  |  |  |  |
| RTP Port Range:                  | 6000-7000         |  |  |  |  |  |
| TOS RTP:                         | 160               |  |  |  |  |  |
| TOS SIP:                         | 160               |  |  |  |  |  |
| Reject calls under load:         |                   |  |  |  |  |  |
| RTP port selection:              | standard <b>v</b> |  |  |  |  |  |
| SIP transport: 🛛 tls 🖛 tcp 🗹 udp |                   |  |  |  |  |  |
| Save                             |                   |  |  |  |  |  |

- 3. Ritornate alla finestra del browser o tab con il m0n0wall.
- 4. Andate nella parte "NAT" sotto "firewall" nell'interfaccia web del m0n0wall.
- 5. Aggiungete una regola cliccando sull'icona "+" e inserendo la seguente configurazione:
  - a. Interface: WAN
  - b. External address: interface address
  - c. <u>Protocol</u>: UDP
  - d. <u>External Port range</u>: scegliete la porta che desiserate (nell'esempio viene utilizzata la 2085 in quanto è più sicura della porta 5060, di solito usata come porta VoIP standard)
  - e. <u>NAT IP</u>: inserite l'indirizzo IP locale del gateway interno all'appliance, (10.0.0.10 nel nostro caso)
  - f. <u>Local port</u>: 5060 dal momento che è la porta configurata in "general SIP settings" all'interno del gateway
  - g. Scegliete "Auto-add a firewall rule to permit traffic through this NAT rule" per aggiungere una regola del firewall appropriata
  - h. Salvate e attivate le configurazioni

| Firewall: NAT          | : Edit                                                                                                    |
|------------------------|----------------------------------------------------------------------------------------------------|
| Interface              | WAN ▼<br>Choose which interface this rule applies to.<br>Hint: in most cases, you'll want to use WAN here.                                                                                                    |
| External address       | Interface address ▼<br>If you want this rule to apply to another IP address than the IP address of the interface<br>chosen above, select it here (you need to define IP addresses on the Server NAT page<br>first).                                                      |
| Protocol               | UDP ▼<br>Choose which IP protocol this rule should match.<br>Hint: in most cases, you should specify <i>TCP</i> here.                                                                                                    |
| External port<br>range | from:       (other) ▼       2085         to:       (other) ▼                                                                                                    |
| NAT IP                 | 10.0.0.10<br>Enter the internal IP address of the server on which you want to map the ports.<br>e.g. <i>192.168.1.12</i>                                                                                                    |
| Local port             | (other) ▼ 5060<br>Specify the port on the machine with the IP address entered above. In case of a port<br>range, specify the beginning port of the range (the end port will be calculated<br>automatically).<br>Hint: this is usually identical to the 'from' port above |
| Description            | Configuration of port 5060 for SIP calls<br>You may enter a description here for your reference (not parsed).                                                                                                    |
|                        | <ul> <li>Auto-add a firewall rule to permit traffic through this NAT rule</li> <li>Save</li> </ul>                                                                                                    |

- 6. Una seconda regola NAT deve essere aggiunta per autorizzare l'audio in entrambi i sensi. Di seguito le configurazioni da scegliere in questa seconda regola:
  - a. Interface: WAN
  - b. External address: interface address
  - c. Protocol: UDP
  - d. External Port range: da 6000 a 7000
  - e. <u>NAT IP</u>: inserite l'indirizzo IP locale del gateway interno (10.0.0.10 nel nostro caso)
  - f. Local port: 6000
  - g. Scegliete "Auto-add a firewall rule to permit traffic through this NAT rule" per aggiungere una regola del firewall appropriata
  - h. Salvate e attivate le configurazioni

| Firewall: NAT          | : Edit                                                                                                    |  |  |  |  |  |
|------------------------|----------------------------------------------------------------------------------------------------|--|--|--|--|--|
| Interface              | WAN  Choose which interface this rule applies to. Hint: in most cases, you'll want to use WAN here.                                                                                                    |  |  |  |  |  |
| External address       | Interface address  If you want this rule to apply to another IP address than the IP address of the interface chosen above, select it here (you need to define IP addresses on the Server NAT page first).                                                                |  |  |  |  |  |
| Protocol               | UDP ▼<br>Choose which IP protocol this rule should match.<br>Hint: in most cases, you should specify <i>TCP</i> here.                                                                                                    |  |  |  |  |  |
| External port<br>range | from: (other) $\checkmark$ 6000<br>to: (other) $\checkmark$ 7000<br>Specify the port or port range on the firewall's external address for this mapping.<br>Hint: you can leave the 'to' field empty if you only want to map a single port                                |  |  |  |  |  |
| NAT IP                 | 10.0.0.10<br>Enter the internal IP address of the server on which you want to map the ports.<br>e.g. <i>192.168.1.12</i>                                                                                                    |  |  |  |  |  |
| Local port             | (other) ▼ 6000<br>Specify the port on the machine with the IP address entered above. In case of a port<br>range, specify the beginning port of the range (the end port will be calculated<br>automatically).<br>Hint: this is usually identical to the 'from' port above |  |  |  |  |  |
| Description            | Rule for RTP port range<br>You may enter a description here for your reference (not parsed).                                                                                                    |  |  |  |  |  |
|                        | <ul> <li>Auto-add a firewall rule to permit traffic through this NAT rule</li> <li>Save</li> </ul>                                                                                                    |  |  |  |  |  |

### Configurazione dei Gateways

Lo scopo di questo test è di effettuare chiamate da un gateway all'altro via SIP. Il gateway esterno funge da provider SIP. Per questo, aggiungete un SIP trunk in ciascun gateway. Dovete registrare il dispositivo interno su quello esterno e viceversa. Basta inserire l'indirizzo IP dell'altro gateway nel campo "server address".

Configurazione del gatewy Integrato

1. Accedete all'interfaccia web del vostro gateway tramite il bfdetect o semplicemente cliccando su "Gateways" nell'interfaccia web dell'hypervisor.

| beroNet 🗱       |                        |             | Dashboard Virtual Machine  | es + Settings + Managem | ent + Gateways logout |
|-----------------|------------------------|-------------|----------------------------|-------------------------|-----------------------|
| beroNet Appl    | iance                  |             |                            |                         |                       |
| beroNet Devices |                        |             |                            |                         |                       |
| Index           | Serial                 | Device-Type | Firmware                   | MAC-address             | IP-address            |
| 1               | 20-08-000000069        | Appliance   | 0.7                        | 00:E0:70:02:47:33       | 172.20.5.65           |
| 2               | To be filled by O.E.M. | Appliance   | 0.9.1                      | D8:DF:0D:03:E2:04       | 172.20.5.66           |
| 3               | 20-16-0000000004       | Appliance   | 0.9                        | 00:13:3B:10:08:48       | 172.20.10.10          |
| 4               | 1-04-0000001297        | Gateway     | 3.0.08-rc5                 | 00:50:C2:83:D7:8E       | 172.20.13.222         |
| 5               | 3-04-0000010976        | Gateway     | 3.0.03-Phone-Detect-rc004. | D8:DF:0D:00:1E:09       | 172.20.11.110         |
| 6               | 1-04-000000032         | Gateway     | 3.0.07                     | 00:50:C2:83:DF:6D       | 172.20.11.112         |

2. Cliccate sul link nell'hypervisor o inserite l'indirizzo IP nel vostro browser ed effettuate il login all'interfaccia web usando le credenziali: admin / admin

### Configurazione dell'account SIP

- Andate in "SIP" nella sezione "SIP+". Qui potete aggiungere un account SIP. Inserite le seguenti informazioni:
  - a. <u>Name</u>: scegliete un nome
  - b. <u>Server Address</u>: inserite l'indirizzo IP del gateway esterno
  - c. <u>User</u>: scegliete un user di vostro gradimento, questo dovrà essere lo stesso anche nell'altro gateway
  - d. Secret: create una password
  - e. <u>NAT-options</u>: scegliete l'opzione "extern IP" – il WAN del m0n0wall (172.20.29.102 nel nostro caso)
  - f. <u>Register</u>: spuntate il riquadro "Register"
- 2. Salvate

| SIP CONF | IGURATION               | ×                                                                                     |
|----------|-------------------------|---------------------------------------------------------------------------------------|
|          | Name:                   | Provider                                                                              |
|          | Server Address:         | 172.20.29.167                                                                         |
|          | User:                   | Tech-training                                                                         |
|          | Authentification user:  |                                                                                       |
|          | Displayname:            |                                                                                       |
|          | Secret:                 |                                                                                       |
|          | Match type:             | IP Address     From User     To User     Contact User     Request-URI User     Manual |
|          | SIP transport:          | udp 🔻                                                                                 |
|          | NAT options:            | No-NAT     STUN-Server     Extern-IP                                                  |
|          | Extern-IP:              | 172.20.29.102                                                                         |
|          | Register:               |                                                                                       |
|          | Registration intervall: | 300                                                                                   |
|          | Register option:        | no-validate 🔻                                                                         |
|          | Keepalive-Interval:     | 0                                                                                     |
|          | mo                      | re                                                                                    |
|          | Save                    | Close                                                                                 |

### Configurazione delle porte analogiche

- Andate in "Analog FXS" nella sezione "PSTN+".
- 2. Aggiungete un gruppo e inserite le seguenti informazioni:
  - a. Name: inserite un nome a vostra scelta
  - b. Ports: scegliete una o entrambe le porte
  - c. Tones: scegliete il tono relativo al vostro Paese
  - d. CLIP and CNIP: inserite il numero di telefono che la porta FXS simulerà
- 3. Salvate
- 4. Premete su "Activate"

| ANALO | IG-FXS                      |                                    | ×     | PSTN + Hardwar         |
|-------|-----------------------------|------------------------------------|-------|------------------------|
|       | Group Name:                 | FXS                                |       |                        |
|       | Ports:                      | Li0(bf2S02FXS)<br>Port 1<br>Port 2 | Li1() | ISDN BRI<br>ANALOG FXS |
|       | Interdigit timeout initial: | 15                                 |       |                        |
|       | Interdigit timeout:         | 3                                  |       |                        |
|       | Overlap Dialing:            |                                    |       |                        |
|       | Tones:                      | [de] 🔻                             |       |                        |
|       | CLIP:                       | 0302593890                         |       | -                      |
|       | CNIP:                       | 0302593890                         |       |                        |
|       | ChanSel:                    | standard 🔻                         |       |                        |
|       | ChanSel direction:          | ascending <b>T</b>                 |       |                        |
|       | Message waiting method:     | stutter 🔻                          |       |                        |
|       | n                           | nore                               |       |                        |
|       | Save                        | Close                              |       |                        |

### Configurazione del dialplan

Bisogna creare 2 regole nel dialplan:

- 1. Aggiungete una regola che invia tutte le chiamate dalle porte analogiche verso SIP
- 2. Aggiungete una seconda regola che invia tutte le chiamate provenienti da SIP verso le porte analogiche

| DIALPLAN            |            |                |          |             |                    |                |            | La       | nguages: |
|---------------------|------------|----------------|----------|-------------|--------------------|----------------|------------|----------|----------|
|                     |            |                |          |             |                    |                |            |          |          |
|                     |            | Direction: all | ۲        | Search:     | E                  | Entries per pa | ge: 15 🛛 🔻 |          |          |
| Check all           | Direction  | From ID        | To ID    | Destination | New<br>destination | Source         | New source | Position |          |
|                     | sip-analog | Provider       | FXS      | (.*)        | \1                 | (.*)           | \1         | 1 🔺 🔻    | 🔁 🛅 👄 🔊  |
|                     | analog-sip | FXS            | Provider | (.*)        | \1                 | (.*)           | \1         | 2 🔺 🔻    | 🔀 🗅 🤤 🖉  |
| L activate , delete |            |                |          |             |                    |                |            |          |          |

Sotto un esempio delle 2 regole:

3. Attivate le impostazioni che avete configurato.

### Configurazione del Gateway Esterno

### Accedere all'interfaccia web del gateway

Dal momento che il gateway esterno non è connesso alla rete LAN del m0n0wall, dovete

attenervi alle seguenti indicazioni per scoprire l'indirizzo IP del gateway.

- I. Connettete il vostro computer alla rete LAN della vostra impresa
- 2. Usate il bfdetect per rilevare l'indirizzo IP del gateway esterno
- 3. Riconnettete il vostro computer alla rete LAN del m0n0wall
- 4. Usate il vostro browser per cercare l'indirizzo IP del gateway e usate le seguenti credenziali per effettuare il login all'interfaccia web del gateway: admin / admin

### Configurazione dell'account SIP

- Andate in "SIP" nella sezione "SIP+". Qui potete aggiungere un account SIP. Inserite le seguenti informazioni:
  - a. Name: scegliete un nome
  - <u>Server Address</u>: inserite
     l'indirizzo IP WAN del
     m0n0wall e la porta definita
     per il gateway 2085. Nel
     nostro caso
     172.20.29.102:2085
  - c. <u>User</u>: scegliete un nome di vostro gradimento, questo dovrà essere lo stesso anche nell'altro gateway
  - d. <u>Secret</u>: create una password
  - e. <u>NAT Options</u>: lasciate l'opzione di default "No-NAT"
  - f. <u>Register:</u> selezionate questa opzione
- 2. Salvate
- 3. Premete su "Activate"

#### Configurazione delle porte analogiche

- Andate in "Analog FXS" nella sezione "PSTN+".
- 2. Aggiungete un gruppo e inserite le seguenti informazioni:
  - a. Name: scegliete un nome
  - b. Ports: scegliete una o entrambe le porte
  - c. Tones: scegliete il tono relativo al vostro Paese
- 3. CLIP and CNIP: inserite il numero di telefono che la porta FXS simulerà
- 4. Salvate
- 5. Premete su "Activate"

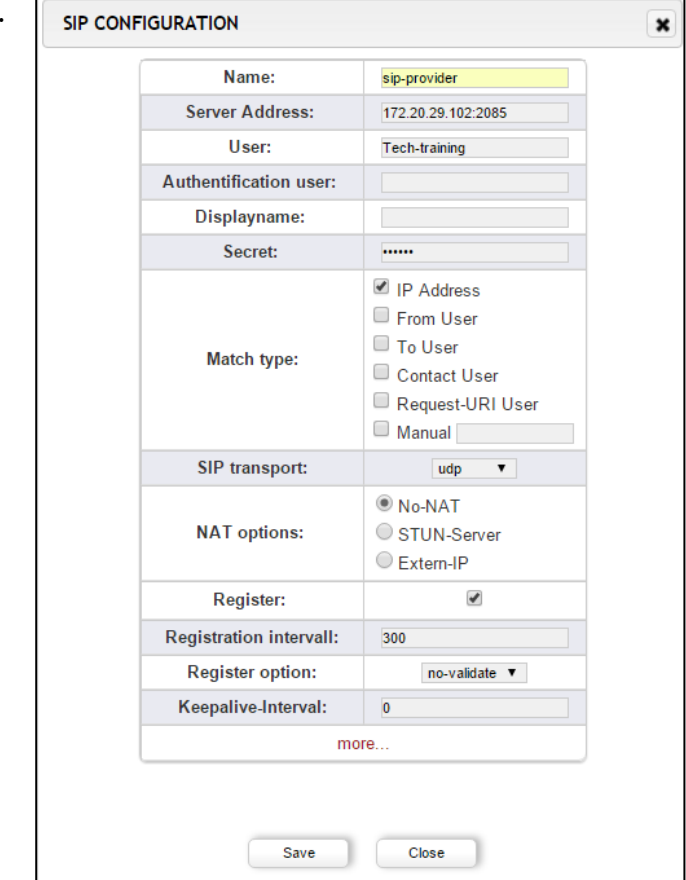

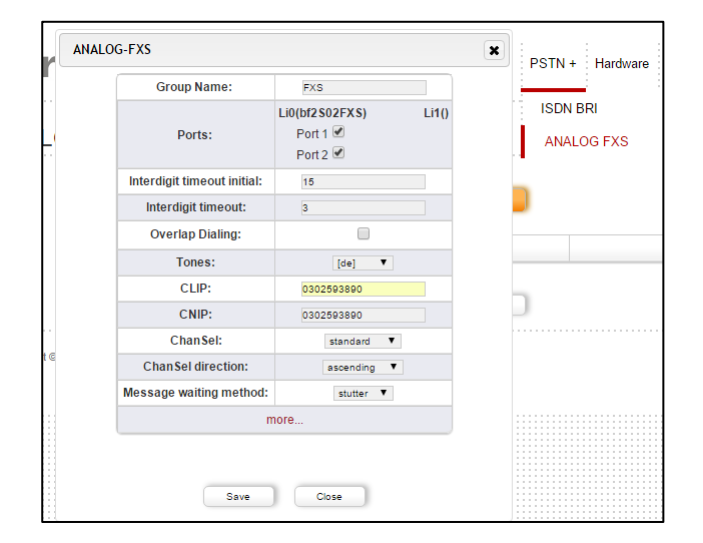

### Configurazione del dialplan

Bisogna creare 2 regole nel dialplan:

- 1. Aggiungete una regola che invia tutte le chiamate dalle porte analogiche verso SIP
- 2. Aggiungete una seconda regola che invia tutte le chiamate provenienti da SIP verso le porte analogiche

| DIALPLAN  |            |                |          |             |                    |               |            | La       | nguages: |
|-----------|------------|----------------|----------|-------------|--------------------|---------------|------------|----------|----------|
|           |            | Direction: all | •        | Search:     | E                  | ntries per pa | ge: 15 🔻   |          |          |
| Check all | Direction  | From ID        | To ID    | Destination | New<br>destination | Source        | New source | Position |          |
|           | sip-analog | Provider       | FXS      | (.*)        | \1                 | (.*)          | \1         | 1 🔺 🔻    | 🔽 🐚 🥥 🎤  |
|           | analog-sip | FXS            | Provider | (.*)        | \1                 | (.*)          | \1         | 2 🔺 🔻    | 🔽 🗅 🥥 🖉  |
| Add       |            |                |          |             |                    |               |            |          |          |

Sotto un esempio delle 2 regole:

I. Attivate le impostazioni che avete configurato.

## Test I: Chiamate dall'Analogico a SIP

Ora che entrambi i dispositivi sono configurati, potete effettuare una chiamata dall' analogico a SIP.

- Andate in "Fulltrace" nella sezione "Management+". Avviate la traccia.
- Fate una chiamata dal telefono analogico connesso all'appliance al telefono connesso al gateway esterno usando il numero inserito nel campo "CLIP" del telefono analogico.
- Fate una chiamata dal telefono analogico connesso al gateway esterno,al telefono connesso

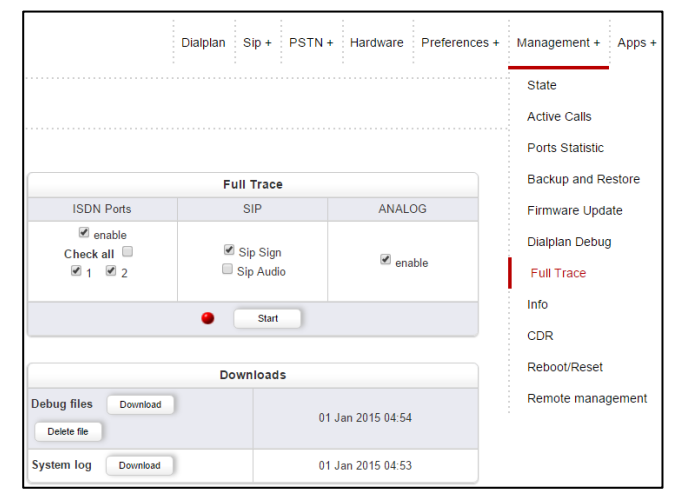

all'appliance usando il numero inserito nel campo "CLIP" del telefono analogico.

4. Interrompete la "Fulltrace" e, se le chiamate sono andate a buon termine, scaricate il file. L'estensione del file dovrebbe essere ".tar.gz". Se le chiamate non sono andate a buon termine, controllate le vostre configurazioni e provate di nuovo.

## Test 2: chiamate via ISDN

In questa parte apprenderete come creare regole ISDN e come funziona il dialplan beroNet.

### Configurazione del Gateway Esterno

Il gateway esterno simulerà il provider ISDN. Accedete di nuovo alla sua interfaccia WEB e configurate le porte ISDN come segue:

#### **Configurazione della Connessione ISDN**

Per prima cosa, dal momento che questo gateway funge da provider ISDN, dovete impostare la giusta configurazione hardware per le sue porte.

I. Andate nel tab "hardware" e scegliete la modalità "NT" (il gateway integrato nell'appliance avrà la modalità "TE").

| Card Type: bf2S02FXS Line Inferface: 0 Master: master  Synchronization port: 1 |                |       |      |                                                                                                |                             |             |     |              |
|--------------------------------------------------------------------------------|----------------|-------|------|------------------------------------------------------------------------------------------------|-----------------------------|-------------|-----|--------------|
| Port: 1                                                                        | Port type: BRI | Type: | nt ▼ |                                                                                                | Protocol: PTP V             | Termination | : 🗹 | Permanentl1: |
| Port: 2                                                                        | Port type: BRI | Туре: | te   | Possib                                                                                         | le values for ISDN Mode are | :           |     | Permanentl1: |
| Port: 1                                                                        |                |       |      | -TE (Terminal Endpoint) to connect to a ISDN Line<br>- NT (Network Terminator) to connect ISDN |                             |             |     |              |
| Port: 2                                                                        |                |       |      | device                                                                                         | 95                          |             |     |              |

- 2. Dopo andate in "ISDN BRI" nella sezione "PSTN+" e configurate le porte come segue:
  - a. Assegnate un nome al gruppo
  - b. Scegliete le porte da aggiungere al gruppo
  - c. Impostate il tono relativo al vostro Paese
  - d. Impostate il "country code" (49 in Germania)
  - e. Impostate il "city code" (es. 030 per Berlino)
  - f. Save
- 3. Premete su "Activate"

| Group Name:                 | BRI                                          |            |
|-----------------------------|----------------------------------------------|------------|
| Ports:                      | Li0(bf2S02FXS) Li1()<br>Port 1 @<br>Port 2 @ | ion Wizard |
| ChanSel:                    | standard 🔻                                   |            |
| ChanSel direction:          | ascending <b>V</b>                           |            |
| Tones:                      | [de] <b>v</b>                                |            |
| Interdigit timeout:         | 3                                            |            |
| Interdigit timeout initial: | 15                                           |            |
| Overlap Dialing:            |                                              |            |
| QSIG support:               |                                              |            |
| Link Down behaviour:        | Pull Link Up (2s)                            |            |
| Country code:               | 49                                           |            |
| City code:                  | 30                                           |            |
| Local area code:            |                                              |            |
| Pcmlaw:                     | default 🔻                                    |            |
| r                           | nore                                         |            |

### Configurazione del Dialplan

Bisogna creare 2 regole nel dialplan:

- 1. Le chiamate provenienti da ISDN devono essere inviate alle porte analogiche.
- 2. Le chiamate provenienti dalle porte analogiche devono essere inviate a ISDN..

|            |                         |                                 |                                         |                                                                                                    | Direction: all V Search: Entries per page: 15 V                                                                                                    |                                                                                                    |                                                                                                    |                                                                                                    |  |  |  |  |
|------------|-------------------------|---------------------------------|-----------------------------------------|----------------------------------------------------------------------------------------------------|----------------------------------------------------------------------------------------------------|----------------------------------------------------------------------------------------------------|----------------------------------------------------------------------------------------------------|----------------------------------------------------------------------------------------------------|--|--|--|--|
| Direction  | From ID                 | To ID                           | Destination                             | New<br>destination                                                                                                    | Source                                                                                                    | New source                                                                                                    | Position                                                                                                    |                                                                                                    |  |  |  |  |
| dn-analog  | BRI                     | FXS                             | (.*)                                    | \1                                                                                                    | (.*)                                                                                                    | \1                                                                                                    | 1 🔺 🔻                                                                                                    | 🍃 🐚 🤤 🎤                                                                                                    |  |  |  |  |
| nalog-isdn | FXS                     | BRI                             | (.*)                                    | \1                                                                                                    | (.*)                                                                                                    | \1                                                                                                    | 2 🔺 🔻                                                                                                    | 🍃 🛅 🤤 🔊                                                                                                    |  |  |  |  |
|            | dn-analog<br>nalog-isdn | dn-analog BRI<br>nalog-isdn FXS | dn-analog BRI FXS<br>halog-isdn FXS BRI | Infection         From ID         I o ID         Destination           dn-analog         BRI         FXS         (.*)           nalog-isdn         FXS         BRI         (.*) | Infection         From ID         To ID         Destination         destination           dn-analog         BRI         FXS         (.*)         \1           nalog-isdn         FXS         BRI         (.*)         \1 | Infection         From ID         10 ID         Destination         destination         Source           dn-analog         BRI         FXS         (.*)         \1         (.*)           halog-isdn         FXS         BRI         (.*)         \1         (.*) | Infection         From ID         IO ID         Destination         destination         Source         New source           dn-analog         BRI         FXS         (.*)         \1         (.*)         \1           halog-isdn         FXS         BRI         (.*)         \1         (.*)         \1 | Interction     From ID     Io ID     Destination     Source     New source     Position       dn-analog     BRI     FXS     (.*)     \1     (.*)     \1     1▲ ▼       alog-isdn     FXS     BRI     (.*)     \1     (.*)     \1     1▲ ▼ |  |  |  |  |

3. Attivate le configurazioni che avete modificato.

### Configurazione del Gateway Integrato

Configurerete questo gateway in maniera tale che le chiamate verso la Germania (chiamate locali) saranno inviate via ISDN, e le restanti via SIP.

### Configurazione delle Porte ISDN

- I. Effettuate la stessa configurazione delle porte usata per il gateway esterno. Assicuratevi che la modalità hardware delle porte sia impostata su "TE".
- 2. Usate il cavo ISDN arancione in dotazione con il training kit per connettere entrambi i gateways. NON USATE UN NORMALE CAVO ETHERNET !!!

### Configurazione del Dialplan

#### Informazioni sul dialplan beroNet

Dovrete aggiungere altre due regole e differenziarle. Di seguito le informazioni più importanti da sapere sul dialplan:

- Utilizza espressioni regolari (per saperne di più consultate il seguente link: <u>http://www.zytrax.com/tech/web/regex.htm</u>)
- Funziona dall'alto verso il basso. Questo significa che le regole generiche devono essere collocate sotto regole più specifiche. Quando c'è una chiamata in entrata, il dialplan esaminerà ogni regola iniziando dall'alto. Appena la chiamata passa attraverso il dispositivo, la prima regola che rispecchia i parametri di tale chiamata (tecnologia da cui proviene, "CalledID" o DAD – numero chiamato, e "CallerID" o CID – numero chiamante) sarà applicata.

### Regole specifiche del dialplan

Al momento, le due regole esistenti inviano tutte le chiamate provenienti da SIP alle porte analogiche e viceversa. Ora dovete assicurarvi che le chiamate verso la Germania siano inviate via ISDN. Essendo questa regola più specifica, deve essere collocata sopra alle altre, nella parte più alta del dialplan.

- I. Cliccate su "add" e selezionate le seguenti configurazioni:
  - a. From: Analog
  - b. To: ISDN
  - c. Destination: inserite 0049(.\*), questo significa che tale regola sarà applicata a tutte le chiamate effettuate digitando numeri che iniziano con 0049

d. New destination: \I significa che le informazioni all'interno della parentesi del campo "destination" saranno mantenute

| From direction: | ANALOG 🔻 | To direction:    | ISDN V   |
|-----------------|----------|------------------|----------|
| From ID:        | g:FXS 🔹  | To ID:           | g:ISDN 🔻 |
| Destination:    | 0049(.*) | New destination: | М        |
| Source:         | (.*)     | New source:      | М        |
| Comments:       |          |                  | li.      |
| Activ:          |          | <b>v</b>         |          |

e. Source e new source possono essere lasciati vuoti

- 2. Cliccate save. Ora, quando chiamerete un numero che inizia con 0049, la chiamata sarà instradata via ISDN.
- 3. Andate in "dialplan debug" nella sezione "management+"per controllare il funzionamento della regola. Avviate un debug.
- 4. Provate a fare una chiamata. Dovreste visualizzare qualcosa del genere:

| DIALPLAN                                                                                                    | DEBUG                                                                                                    |                                                                                                    |                                                                                                    |                                                                                                    |                                                                                                    |                                                                                                    |                                                                                                    |                                                           |                                |         |            |
|----------------------------------------------------------------------------------------------------|----------------------------------------------------------------------------------------------------|----------------------------------------------------------------------------------------------------|----------------------------------------------------------------------------------------------------|----------------------------------------------------------------------------------------------------|----------------------------------------------------------------------------------------------------|----------------------------------------------------------------------------------------------------|----------------------------------------------------------------------------------------------------|-----------------------------------------------------------|--------------------------------|---------|------------|
| State: ON                                                                                                    |                                                                                                    |                                                                                                    |                                                                                                    |                                                                                                    |                                                                                                    |                                                                                                    |                                                                                                    |                                                           |                                |         |            |
| Reload                                                                                                    | Clear                                                                                                    | Stop                                                                                                    |                                                                                                    |                                                                                                    |                                                                                                    |                                                                                                    |                                                                                                    |                                                           |                                |         |            |
| CDR, 34, SIP:11<br>S CANCELINI<br>CDR, 33, ANAL<br>S CANCELIRE<br>A ANALOG E<br>I SETUPIREQ<br>D INCOMING<br>S INVITE/INDI<br>S INVITE/INDI<br>S INVITE/INDI<br>D INCOMING<br>A ANALOG E<br>CDR, 32, ANAL<br>S BYE/REQUI<br>A ANALOG E | 0.0.010,ISDN:1:1<br>DICATION: from=<br>OG:1,SIP,030256<br>EQUEST: from="C<br>VENT_IDLE[INDI<br>UEST: port=1, ch<br>src:0302593890 0<br>CATION: from="C<br>UEST: from="C34<br>aport:1, src:03022<br>VENT_OFFHOO<br>OG:1,SIP,030256<br>SET: from="C34<br>SET: from="C34<br>SET: from="C34<br>VENT_IDLE]INDI | "0302593890", "", 030<br>"0302593890" 030256<br>3890, 0049123456789<br>302593890" 03025938<br>CATION: port=1<br>annel=1, dad=123456<br>iest:ISDNZUISDN54a<br>302593890" 03025938<br>92593890" 03025938<br>92593890" 03025938<br>93890" dest:00491234<br>KIINDICATION: port=<br>3890, 4123, "03025938<br>93890" Tech-training@<br>CATION: port=1 | 2593890,123456789,<br>3890@10.0.010, to=<br>19302593890", 150'<br>390@10.0.010, to=""<br>889, oad=302593880<br>5447b04be81234567<br>90@10.0.010, to=""<br>800.010, to=""<br>56789 OUTGOINC<br>100", 15/01/01-06:25:<br>1172.20.29.167, to=" | (15/01/01-06:26<br>= "" ISDNZUISE<br>IV01-06:26:23,1<br>"ISDNZUISEN<br>789 OUTGOII<br>SENZUISEN54<br>G src:"0302593<br>6 orc:"0302593<br>0:04,15/01/01-06<br>"" 4123@172.20 | 5:29,15/01/01-0<br>N54a5447b04<br>15/01/01-06:26<br>15/4a5447b04be8<br>1a5447b04be8<br>4a5447b04be8<br>8890" dest:<br>5:26:17,15/01/0<br>0.29.167 | 06:26:32,,S<br>4be81234567<br>:32,-,ANAL<br>e8123456789<br>93890 dest:1<br>123456789@<br>1123456789@<br>11-06:25:10,1 | IP,NUA_L_C<br>89@10.0.0.<br>OG,ANALO<br>9@10.0.0.10<br>23456789<br>10.0.0.10<br>\$10.0.0.10:5<br>5/01/01-06:2 | ANCEL:200<br>10<br>3_EVENT_1<br>5060<br>060<br>6:17,ANALC | ),-,-<br>DLE:0,-,-<br>)G,ANALO | G_EVENT | IDLE:0,-,- |

#### Problema:

Se guardate attentamente la regola, noterete che il numero chiamato non è stato inviato correttamente alla linea ISDN. Il dialplan in realtà esclude il prefisso "0049". In base a quanto visualizzato nello screenshot sopra, avete chiamato il numero: 0049123456789 ma la linea ISDN riceve soltanto "dad=123456789". Per mantenere il prefisso dovete quindi appportare una piccola modifica alla regola.

#### Modifiche della regola:

In base alla regola che avete creato, il dialplan stabilisce che tutti i numeri che iniziano con "0049" siano inviati verso ISDN. L'espressione \I nel campo "New destination" mantiene ciò che è all'interno della parentesi. Potete notare che nel precedente screenshot il prefisso è posizionato prima delle parentesi e viene quindi escluso.

1. Aggiungete un'altra coppia di parentesi e "\2" nel campo "new destination".

| Fate riferimento allo screenshot sottostante: |
|-----------------------------------------------|
|-----------------------------------------------|

| From direction: | ANALOG 🔻   | To direction:    | ISDN V   |  |  |
|-----------------|------------|------------------|----------|--|--|
| From ID:        | g:FXS 🔻    | To ID:           | g:ISDN 🔻 |  |  |
| Destination:    | (0049)(.*) | New destination: | \1\2     |  |  |
| Source:         | (.*)       | New source:      | М        |  |  |
| Comments:       |            |                  | li.      |  |  |
| Activ:          |            |                  |          |  |  |

2. Cliccate su Save. Ora, quando chiamerete la Germania, il numero sarà mantenuto nel format corretto.

La stessa regola viene applicata al campo "Source" e "New source". Per ottenere maggiori informazioni sul dialplan, consultate l'articolo sul dialplan nel nostro blog.

### Test I: Chiamate dall'Analogico a ISDN

- 1. Effettuate la traccia di una chiamata da analogico a ISDN in entrambe le direzioni.
- 2. Scaricate il file (Debug files). Questo è uno dei file che dovrete inviare a training@beronet.com alla fine del training.

## Connettere i dispositivi al beroNet Cloud

Il beroNet Cloud vi consente di gestire e monitorare i vostri dispositivi da qualsiasi browser, da qualsiasi luogo.

### **Connettere i Gateways al Cloud**

- 1. Andate in "Remote management" nella sezione "management+".
- 2. Spuntate il riquadro "Cloud enable".
- 3. Inserite la vostra Username e Password relative al Cloud e cliccate su Register.

| Cloud           |                       |  |  |  |  |
|-----------------|-----------------------|--|--|--|--|
| Cloud Username: | usernameofyourcloud   |  |  |  |  |
| Cloud password: |                       |  |  |  |  |
| Register        |                       |  |  |  |  |
|                 |                       |  |  |  |  |
| Cloud enable:   |                       |  |  |  |  |
|                 | berocloud.beronet.com |  |  |  |  |
| Cloud URL:      | Load default          |  |  |  |  |
|                 | Load default          |  |  |  |  |
|                 | Load deladit          |  |  |  |  |

### Connettere l'Hypervisor beroNet al Cloud

- I. Andate in "Cloud settings" nella sezione "Settings" dell'interfaccia web dell'hypervisor.
- 2. Inserite la vostra Username e Password relative al Cloud e cliccate su Register

| beroNet Appliance                                                                                                    |                                    |                                                                                            |  |  |  |  |  |
|----------------------------------------------------------------------------------------------------|------------------------------------|--------------------------------------------------------------------------------------------|--|--|--|--|--|
| Register<br>Register this device in the cloud. After the successfull regis                                            | tration, the appliance should have | valid Cloud-Key and the device should appear in the list of devices in your cloud account. |  |  |  |  |  |
| Cloud Username:                                                                                                    | usernameofyourclou                 | 1                                                                                          |  |  |  |  |  |
| Cloud Password:                                                                                                    | •••••                              |                                                                                            |  |  |  |  |  |
| register<br>Cloud Settings<br>You need to set the "cloud enable" flag here, so that this app<br>berocloud beronet.com | pliance starts communicating with  | ne cloud. The default Cloud Server is:                                                     |  |  |  |  |  |
| Cloud Server:                                                                                                    | berocloud.beronet.com              |                                                                                            |  |  |  |  |  |
| Enable:                                                                                                    |                                    |                                                                                            |  |  |  |  |  |
| cloud_enable                                                                                                    |                                    |                                                                                            |  |  |  |  |  |

## **Riepilogo del training**

Durante questo training, avete effettuato le seguenti configurazioni:

- Un sistema sistema VoIP interno basato sulla beroNet appliance, nella quale avete configurato un router e un gateway che simula un PBX.
- Invio di chiamate verso l'esterno via SIP o ISDN
- Un gateway esterno che funge da provider SIP e ISDN per simulare le chiamate

Per completare il training e diventare partner beroNet è necessario inviare diverse tracce a

training@beronet.com:

- Una traccia di due chiamate SIP: da e verso il gateway esterno
- Una traccia di due chiamate ISDN: da e verso il gateway esterno